## Installing TE100-PS1 and TE100-PS3 for Win2000 TCP/IP printing.

- 1. Connect the Printer to Print Server's LPT port, connect the Print Server to the network and then power on both devices.
- 2. Run the Admin software to configure the TE100-PS1/TE100-PS3.
- 3. Select the "Server Name" that you wish to configure on the left and then select "TCP/IP Protocol".

| 🛃 EtherP Admin                                |                                                                                                    |                                                                                                 |
|-----------------------------------------------|----------------------------------------------------------------------------------------------------|-------------------------------------------------------------------------------------------------|
| <u>File Configuration Management</u>          | <u>N</u> etWare <u>T</u> ools <u>H</u> elp                                                                         |                                                                                                 |
|                                               |                                                                                                    |                                                                                                 |
| Server Name Filter:                           | Click the @text to execute the correspondence                                                                      | onding function.                                                                                |
| Server Hame<br>ps_two<br>rs_Support<br>ps_art | Configuration<br>Server Device<br>HetWare Protocol<br>HetBEUI Protocol<br>AppleTalk Protocol<br>Save Configuration | <ul> <li>Print Queues</li> <li>Printers</li> <li>Print Servers</li> </ul>                       |
|                                               | Management<br>O Printer Status<br>Device Diagnostics<br>HetWare Print Jobs                                         | <ul> <li>Reset</li> <li>Factory Reset</li> <li>Download Firmware</li> <li>Print Test</li> </ul> |
| Ready                                         |                                                                                                    | 3 Print Servers                                                                                 |

4. Input the IP address, Subnet Mask, Default Gateway (if you have one), and then click "OK".

| TCP/IP Configuration               |
|------------------------------------|
|                                    |
|                                    |
| TCP/P Settings                     |
| IP Address 192 . 168 . 0 . 110     |
| Subnet Mask 255 255 0              |
| Default Gateway 0.0.0.0            |
| Options<br>IP Assignment SHMP Trap |
|                                    |
| OK Cancel                          |

5. Back to the main screen, select the Server name again and then select "Server Device".

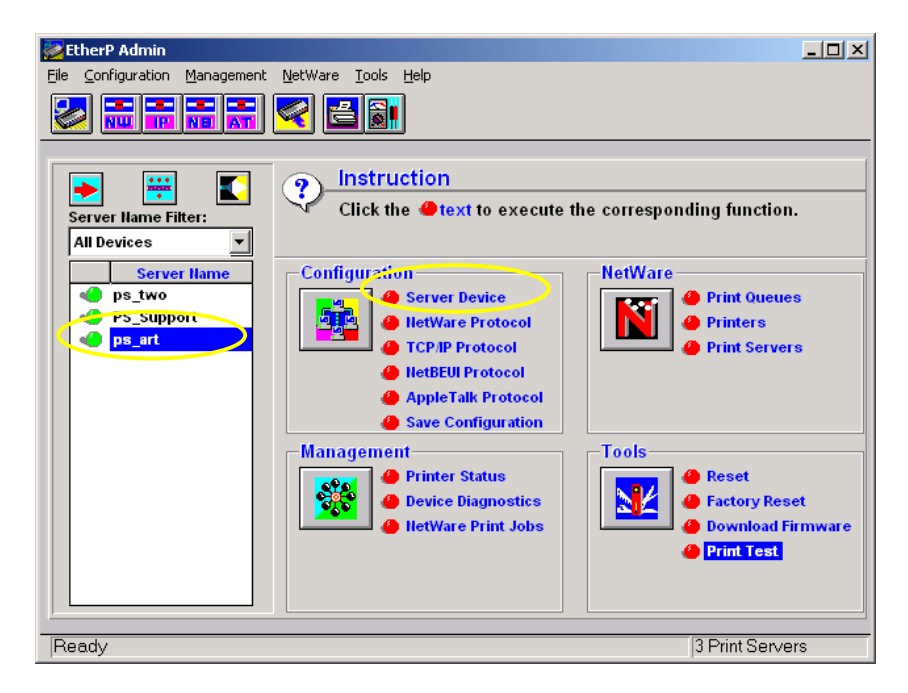

6. Input the desire Server Name, select to enable the TCP/IP protocol and then at "Port Settings" select which port you are going to configure.

| Server Device Configuration                                                                                                    | ×         |
|----------------------------------------------------------------------------------------------------|-----------|
| Server Settings<br>Server Name ps_art<br>Location Trendware<br>Admin Contact Admin<br>Password Admin<br>Port Settings<br>LPT1 LPT2 COM | bled<br>k |
| OK Cancel                                                                                                    |           |

7. Enter the Port Name and then select "OK". If the Print Server name is **ps\_art and** you are setting up Print Server's **LPT1**, the port name must be **ps\_art-p1**.

| Parallel Por | t Configuratio | n         | X |
|--------------|----------------|-----------|---|
|              |                |           | _ |
|              |                |           |   |
|              | Port Name      | ps_art-p1 |   |
|              | Description    | HP1200    |   |
|              |                |           |   |
|              | Speed          | High 🔽    |   |
|              | PJL Printer    | No        |   |
|              |                |           |   |
| ок           | Ca             | ncel      |   |

8. Select "OK" again to go back to the main menu, select "Save Configuration", and then click "Yes" and "OK" to save the settings. The Print Server will now save the settings and then reset the device (This may take one minute). After the reset, click on "Print Test", select the port with printer connected to it, and then select "OK". A test page should be printed.

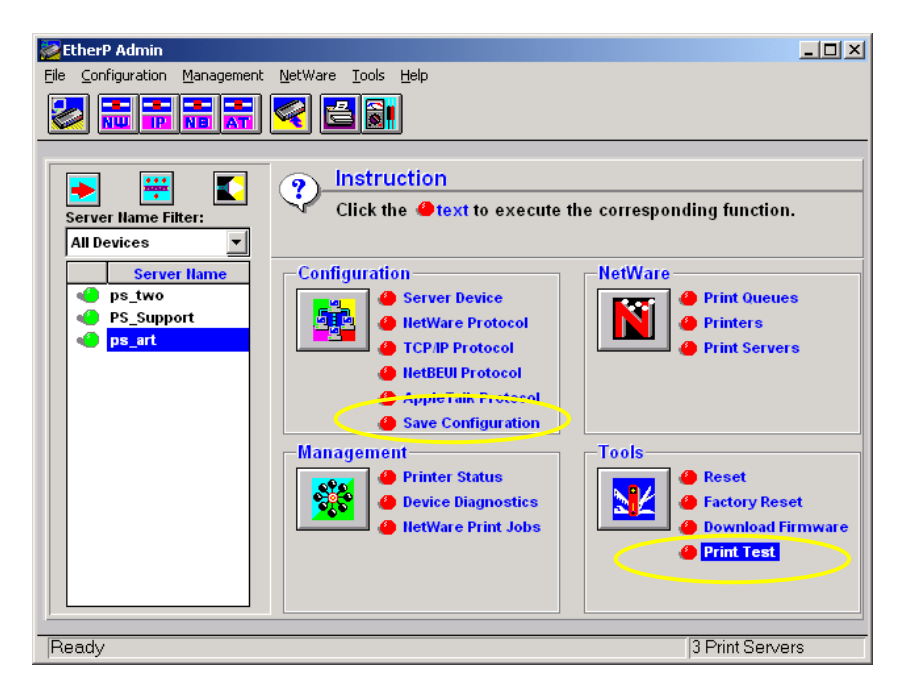

9. If your printer has software that you can run to install the printer driver, run the software to add a local printer at your computer's Parallel port (LPT port).

10. After the printer is installed, **right-click** on the printer, and then select "Properties".

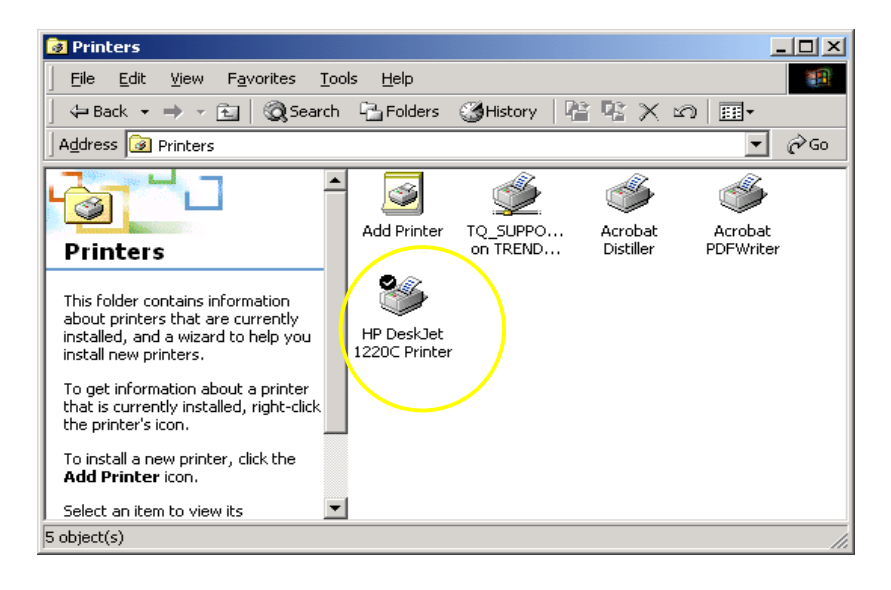

#### 11. Click on "Ports".

| 🝏 HP DeskJet 1220C Printer Properties              | <u>? ×</u>         |
|----------------------------------------------------|--------------------|
| Color Management Security<br>General Sharing Ports | Device Settings    |
| HP DeskJet 1220C Printer                           |                    |
| Location:                                          |                    |
| <u>C</u> omment:                                   |                    |
| Model: HP DeskJet 1220C Printer                    |                    |
| Features                                           |                    |
| Color: Yes Paper available:                        |                    |
| Double-sided: Yes                                  | <u> </u>           |
| Staple: No                                         |                    |
| Speed: 11 ppm                                      |                    |
| Maximum resolution: 300 dpi                        | <b></b>            |
| Printing Preferences                               | Print Test Page    |
| OK Ca                                              | ncel <u>A</u> pply |

# 12. Click on "Add Port...".

| 1 | HP DeskJet                             | 1220C Printer                                        | Prope             | erties        |              |             |                        | ? × |
|---|----------------------------------------|------------------------------------------------------|-------------------|---------------|--------------|-------------|------------------------|-----|
|   | Color Mai<br>General                   | nagement  <br>  Sharin<br><sup>9</sup> DeskJet 1220C | S<br>g<br>Printer | ecurity<br>Pi | )<br>orts    | Device<br>/ | e Settings<br>Advanced | _   |
|   | Print to the fo<br>checked por<br>Port | ollowing port(s). Do<br>t.<br>Description            | ocumer            | nts will pr   | int to the f | irst free   |                        |     |
|   |                                        | Printer Port<br>Printer Port<br>Printer Port         |                   | Acroba        | at PDFWri    | ter         |                        |     |
|   |                                        | Serial Port<br>Serial Port<br>Serial Port            |                   |               |              |             | •                      |     |
|   | Add P                                  | or <u>t</u>                                          | <u>D</u> eleti    | e Port        |              | Configu     | re Port                |     |
|   | Enable br                              | arrectional suppor<br>inter pooling                  | τ                 |               |              |             |                        |     |
| _ |                                        | [                                                    | 0                 | К             | Cano         | cel         | Apply                  | ,   |

13. Select "Standard TCP/IP Port" and click on "New Port...".

| Printer Ports                | <u>? ×</u>      |
|------------------------------|-----------------|
| <u>Available port types:</u> |                 |
| Local Port<br>PDE Port       |                 |
| Standard TCP/IP Port         |                 |
|                              |                 |
|                              |                 |
| New Port Type                | New Port Cancel |

## 14. Click "Next".

| Add Standard TCP/IP Printer | Port Wizard                                                                                                   | × |
|-----------------------------|----------------------------------------------------------------------------------------------------|---|
|                             | Welcome to the Add Standard<br>TCP/IP Printer Port Wizard                                                     |   |
|                             | You use this wizard to add a port for a network printer.                                                      |   |
|                             | Before continuing be sure that:<br>1. The device is turned on.<br>2. The network is connected and configured. |   |
|                             | To continue, click Next.                                                                                      |   |
|                             | < Back                                                                                                    |   |

15. Enter the print server's IP address (i.e. 192.168.0.110) from Step. 4, input the port name from Step. 7 (**ps\_art-p1**), and then click "Next".

| Add Standard TCP/IP Printer Port Wizard                                           | ×            |
|-----------------------------------------------------------------------------------|--------------|
| Add Port<br>For which device do you want to add a port?                           |              |
| Enter the Printer Name or IP address, and a port name for the desired device.     |              |
| Printer Name or IP <u>A</u> ddress: 192.168.0.110<br><u>P</u> ort Name: ps_art-p1 | $\mathbf{D}$ |
|                                                                                   |              |
|                                                                                   |              |
|                                                                                   |              |
| < <u>B</u> ack                                                                    | Cancel       |

16. At Device Type check "Standard" and select "Generic Network Card" and click "Next".

| Add Standard TCP/IP Printer Port Wizard                                                                                                    |
|----------------------------------------------------------------------------------------------------|
| Additional Port Information Required<br>The device could not be identified.                                                                                                    |
| The detected device is of unknown type. Be sure that:<br>1. The device is properly configured.<br>2. The address on the previous page is correct.<br>Either correct the address and perform another search on the network by returning to the<br>previous wizard page or select the device type if you are sure the address is correct. |
| Device Type                                                                                                    |
| Standard Generic Network Card                                                                                                    |
| C Lustom Settings                                                                                                    |
| < <u>B</u> ack <u>N</u> ext > Cancel                                                                                                    |

17. Click "Finish".

| Add Standard TCP/IP Printer Port Wizard |                                                                                                    |                                                                            | X |
|-----------------------------------------|----------------------------------------------------------------------------------------------------|----------------------------------------------------------------------------|---|
|                                         | Completing the Add Standard<br>TCP/IP Printer Port Wizard<br>You have selected a port with the following characteristics. |                                                                            |   |
|                                         | SNMP:<br>Protocol:<br>Device:<br>Port Name:<br>Adapter Type:                                                              | No<br>RAW, Port 9100<br>192.168.0.110<br>PS_ART-P1<br>Generic Network Card |   |
|                                         | To complete th                                                                                                    | is wizard, click Finish.                                                   |   |
|                                         |                                                                                                    | < Back Finish Cancel                                                       |   |

# 18. Click "Close".

| Printer Ports                | <u>? ×</u>      |
|------------------------------|-----------------|
| <u>Available port types:</u> |                 |
| Local Port                   |                 |
| PDF Port                     |                 |
| Standard TCP/IP Port         |                 |
|                              |                 |
|                              |                 |
|                              |                 |
|                              |                 |
| New Port Type                | New Port. Close |
|                              |                 |

19. At "Ports", select the **ps\_art-p1** port and select "Configure Port...".

| 🖇 HP Desk Jet 12                                                                                                    | 20C Printe                                                                                              | r Properti | ies              | <u>? ×</u>                  |  |  |  |
|----------------------------------------------------------------------------------------------------|----------------------------------------------------------------------------------------------------|------------|------------------|-----------------------------|--|--|--|
| Color Manage<br>General                                                                                             | Color Management<br>General Sharin                                                                      |            | urity  <br>Ports | Device Settings<br>Advanced |  |  |  |
|                                                                                                    | HP DeskJet 1220C Printer                                                                                |            |                  |                             |  |  |  |
| Print to the follow checked port.                                                                                   | Print to the following port(s). Documents will print to the first free checked port.                    |            |                  |                             |  |  |  |
| Port<br>□ COM1:<br>□ COM2:<br>□ COM3:<br>□ COM4:<br>□ FILE:<br>♥ ps_art-p1                                          | Description<br>Serial Port<br>Serial Port<br>Serial Port<br>Serial Port<br>Print to File<br>Standard TI | CP/IP Port | HP Desk          | Jet 1220C Printer           |  |  |  |
| Add Port       Delete Port       Configure Port         Enable bidirectional support         Enable printer pooling |                                                                                                    |            |                  |                             |  |  |  |
|                                                                                                    |                                                                                                    | Close      |                  | Cancel <u>Apply</u>         |  |  |  |

20. At "Protocol", select "LPR" and at "LPR Settings", input the Port Name (ps\_art-p1) as the Queue Name and click on "OK".

| Сог                                 | figure Standard TCP/       | IP Port       | Monitor   |                           | ? ×    |
|-------------------------------------|----------------------------|---------------|-----------|---------------------------|--------|
| Port Settings                       |                            |               |           |                           |        |
|                                     | Port Name:                 |               | ps_art-p1 |                           |        |
| Printer Name or IP <u>A</u> ddress: |                            | 192.168.0.110 |           |                           |        |
|                                     | Protocol                   |               | ·         |                           |        |
|                                     | 0 <u>B</u> aw              |               |           | <ul> <li>● LPR</li> </ul> |        |
|                                     | Raw Settings               |               |           |                           |        |
|                                     | Port <u>N</u> umber:       | 515           |           |                           |        |
|                                     | LPR Settings               |               |           |                           |        |
|                                     | Queue Name:                | ps_art        | -p1       |                           |        |
|                                     | LPR Byte Counting Enabled  |               |           |                           |        |
|                                     | SNMP Status Enabled        |               |           |                           |        |
|                                     | Community Name:            | public        |           |                           |        |
|                                     | SNMP <u>D</u> evice Index: | 1             |           |                           |        |
|                                     |                            |               |           |                           |        |
|                                     |                            |               |           | ОК                        | Cancel |

21. Back at "Ports", make sure the ps\_art-p1 is still selected and select "General".

| 爹 HP DeskJe                                                                                                    | HP DeskJet 1220C Printer Properties                                                                                     |         |  |  |  |  |
|----------------------------------------------------------------------------------------------------|----------------------------------------------------------------------------------------------------|---------|--|--|--|--|
| Color Ma<br>General                                                                                                    | Color Management Security Device Settings<br>General Sharing Ports Advanced<br>HP DeskJet 1220C Printer                 |         |  |  |  |  |
| Port<br>Checked po<br>Port<br>COM1:<br>COM2:<br>COM3:<br>COM4:<br>FILE:                                                                                                    | Description<br>Printer Port<br>Serial Port<br>Serial Port<br>Serial Port<br>Serial Port<br>Serial Port<br>Print to File | Printer |  |  |  |  |
| ▲ ps_art       Standard TCP/IP Port       HP DeskJet 1220C Printer         ▲ dd Port       ▲ pelete Port       Configure Port         ▲ pable bidirectional support       ▲ pable printer pooling         Close       Cancel       ▲ pply |                                                                                                    |         |  |  |  |  |

22. Select "Print Test Page" and the test print page will be at the printer.

| 💣 HP DeskJet 1220C Printer Proj      | perties ? X                                  |  |  |  |  |
|--------------------------------------|----------------------------------------------|--|--|--|--|
| Color Management                     | Security Device Settings  <br>Ports Advanced |  |  |  |  |
| HP DeskJet 1220C Pr                  | nter                                         |  |  |  |  |
| Location:                            |                                              |  |  |  |  |
| Comment:                             |                                              |  |  |  |  |
| Model: HP DeskJet 1220C Prir         | nter                                         |  |  |  |  |
| Features                             |                                              |  |  |  |  |
| Color: Yes                           | Paper available:                             |  |  |  |  |
| Double-sided: Yes                    | Not Available                                |  |  |  |  |
| Staple: No                           | Not Available                                |  |  |  |  |
| Speed: 11 ppm                        |                                              |  |  |  |  |
| Maximum resolution: 300 dpi          |                                              |  |  |  |  |
| Printing Preferences Print Test Page |                                              |  |  |  |  |
|                                      | Close Cancel Apply                           |  |  |  |  |

23. This completes the setup.